## **Alaska Student** Aid Portal (ASA)

**Determine Eligibility for APS & AEG** 

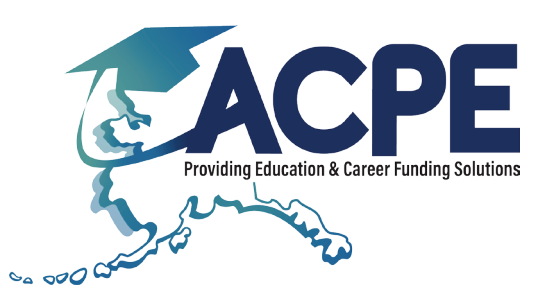

# What is ASAP

#### ASAP ALASKA STUDENT AID

**PORTAL** provides access to and up-to-date, individualized information about APS and AEG.

do with ASAP?

#### CHECK YOUR AEG/APS **ELIGIBILITY**

- LEARN STEPS FOR **RECEIVING AN AWARD**
- UPDATE SCHOOL INFORMATION
- TRACK YOUR AEG/APS **MONEY ANS STATUS**
- MANAGE YOUR ACCOUNT INFORMATION

#### Get started Ω reate it's quick and easy!

**STEP 1** Visit acpe. alaska.gov/asap and click "Create a Student Login."

**STEP 2** Fill out required boxes with name, date of birth, etc. then click "Create Login."

ASAP Account

**STEP 3** ACPE will send you an activation email.

**STEP 4** Activate your account by clicking the email link.

**STEP 5** Login to your new ASAP account and follow the "To Do List."

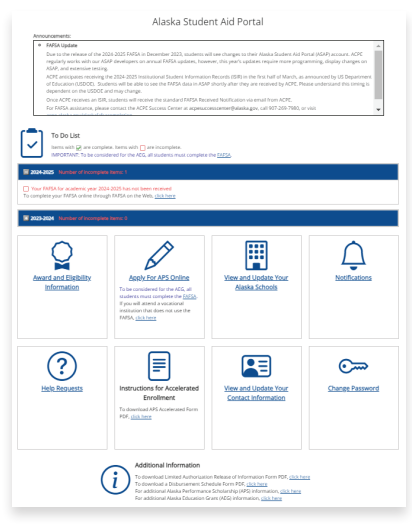

### Helpful Tip -

Set up ASAP account as soon as you complete the FAFSA!

acpe.alaska.gov/asap | 800-441-2962